# **Identifying Academic Alerts for Advisees**

Step 1: Click <u>this link</u> to access a pre-made report. Log into Stellic with your UNK email and password to get started. <u>https://stellic.unk.edu/app/report/rngvyLLgTw</u>

# Step 2: Select "Advisors" then input your name

| Students |                                                                                                    | Q Search                | ) 🗇 🛱 🎝 • |
|----------|----------------------------------------------------------------------------------------------------|-------------------------|-----------|
|          | The following saved report was shared with you<br>Would you like to save these search queries as a saved report to your account?<br>Save report                                                                                                    | ×                       |           |
|          | Keywords     ▼ Filters       Q Student name, username     Demographics     Programs     Performance     Advisors       search by usernames     Unmatched     Status     Note     Advisor Filters       Students with this Advisor     Status     Note     Students with this Advisor                                                                                                    | Remaining Planned Taken |           |
|          | Note Tags: Danger of Failing OR Attendance OR Missing Assignments ×     reset all filters <ul> <li>Pailing</li> <li>Pailing</li> <li>Pa</li></ul> | Fall 2024               |           |

# Step 3: Click "save report"

| Students |                                                                                                    |                                                                                                    | Q Search                             | 0 🛱 🎝 |
|----------|----------------------------------------------------------------------------------------------------|----------------------------------------------------------------------------------------------------|--------------------------------------|-------|
|          | The following saved report was shared with<br>Would you like to save these search queries as a saved report to<br>Save report | you<br>o your account?                                                                                       | ×                                    |       |
|          | Keywords     V       Q. Student name, username                                                                                | 7 Filters<br>Demographics Programs Performance Advisors X Ru<br>Taken Unmatched Status Notes X Requests Inte | rmaining Planned<br>rests Enrollment |       |
|          | advised by John Gibbs × Note Tags: Danger of Failing                                                                          | ) OR Attendance OR Missing Assignments X reset all filters saw                                               | e as report                          |       |
|          | Quick filters ∨                                                                                                    | No quick filters to show                                                                                     | Fall 2024 V                          |       |
|          | 3 Saved Reports >                                                                                                    |                                                                                                    |                                      |       |
|          |                                                                                                    |                                                                                                    |                                      |       |
|          | Try rer                                                                                                    | No advisees matched your search<br>moving some of the search controls and search again                       |                                      |       |

## Step 4: Click "New Report"

×

### Save As Report

Save your filter settings to complete a one-click search or add to an existing manual report..

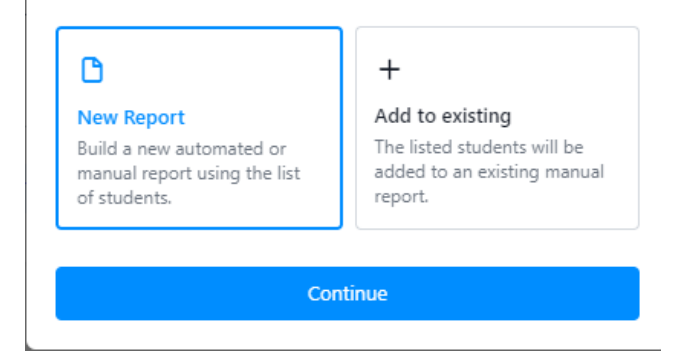

Step 5: Input a report title. Example: "My Advisees Academic Alerts"

Click **"track changes"**. This will notify you when one of your advisees receives an academic alert.

Select "save report"

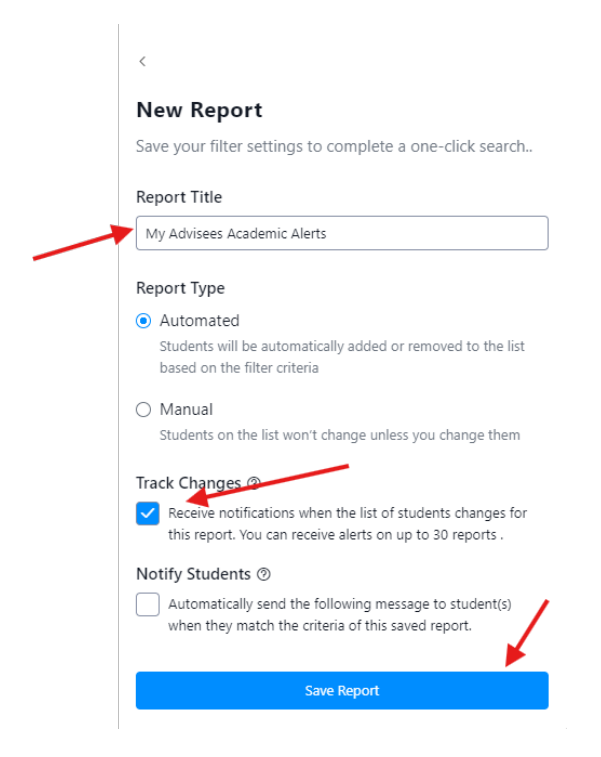

Step 6: To access the academic alerts for your advisees, remove all filters, select "**saved report**" and then select your report.

| Students |                                                                            |                                                                                                    | Q Search             | 0 🛱 🎝 |
|----------|----------------------------------------------------------------------------|----------------------------------------------------------------------------------------------------|----------------------|-------|
|          | Keywords           Q. Student name, username           search by usernames | ▼ Filters       Demographics     Programs       Qunmatched     Status       Notes     Requests       Interests     Enn | aining Planned Taken |       |
|          | No Selected Filter, Sorted By Last Name                                    |                                                                                                    |                      |       |
|          | Quick filters ~                                                            | No quick filters to show                                                                                               | Fall 2024 🗸          |       |
|          | 1 Saved Report V                                                           |                                                                                                    |                      |       |
|          | All students My Advise<br>Alerts<br>@ Tracked                              | ees Academic ····<br>+ Add New Manual Report                                                                           |                      |       |

Step 7: **Download** a report of your advisees who have an academic alert and offer support by communicating with them

| SAVED REPORT<br>John Gibbs Academic Aler<br>Tracked Changes ① Updates since today | ts change name         | Edit Report Delete                                                                                             |
|-----------------------------------------------------------------------------------|------------------------|----------------------------------------------------------------------------------------------------|
| New (0) Removed (0) All (1)                                                       | ~                      | Actions                                                                                                    |
|                                                                                   | Undergraduate Deciding | Print Audit Report Generate Report For 1 Student  Send Message To 1 Student                                    |
|                                                                                   |                        | Leave Note For 1 Student Leave Note Using Template For 1 Student Create Or Update Manual Report With 1 Student |

# Step 8: Click Notes

х

### Generate Report

Report for 1 student

### Student Reports

| Student Information<br>Select and customize from a range of data including<br>student identifiers, programs, courses and more. |
|----------------------------------------------------------------------------------------------------|
| D Notes<br>Export notes from student's profile                                                                                 |

### Progress Reports

#### 🗅 Remaining Requirements

Export a list of remaining requirements for students including program, requirement and sub-requirement names.

Step 9: Scroll to the bottom, select "**specific notes**", use the drop-down to select "**notes type**", type "**active concern**" into the text box, and then click "**download CSV**".

|   | Performance (0/3) V                      |    |  |
|---|------------------------------------------|----|--|
|   | Cumulative GPA                           |    |  |
|   | Semester GPA                             | 00 |  |
|   | Program GPA                              |    |  |
|   | Plan (0/2) 🗸                             |    |  |
|   | All Planned Courses                      | 8  |  |
|   | All Past Courses                         |    |  |
|   |                                          |    |  |
|   | Progress (0/7) V                         | _  |  |
|   | Remaining requirements with metadata ①   | 8  |  |
|   | Number of Unmatched Courses              |    |  |
|   | Unmatched Courses                        |    |  |
|   | Progress Breakdown of Milestones         |    |  |
|   | Progress Breakdown of credits            |    |  |
|   | Number of remaining requirements         |    |  |
|   | Registered Courses for Specific Semester |    |  |
|   | Usage (0/1) 🗸                            |    |  |
|   | Last Login                               |    |  |
|   | Notes (1/1) ~                            |    |  |
|   | Notes                                    |    |  |
|   | <ul> <li>All Notes</li> </ul>            |    |  |
|   | Specific Notes                           |    |  |
|   | Filter by criteria                       |    |  |
|   | Notes type                               |    |  |
|   |                                          |    |  |
| / |                                          |    |  |
|   | + add another                            |    |  |
|   | ↓ Download CSV                           |    |  |
|   |                                          |    |  |
|   | Close                                    |    |  |
|   |                                          |    |  |

Reach out to John Gibbs at gibbsjm@unk.edu if you have any questions.